#### **Recertifying on MyATCB**

#### STEP 1:

Go to MYATCB which is found on the ATCB website. Click on the orange MYATCB box

#### (877) 213-2822 or (336) 482-2858 atcbinfo@atcb.org

ART THERAPY CREDENTIALS BOARD, INC. ATCB

Public v Exams v Applicants v Credential Holders v Ethics

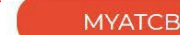

Like many businesses, we have asked our employees to work from home to ensure the safety of our team and change, forward all questions and concerns to atcbinfo@atcb.org as we don't have access to our general phore is are received. We will do our best to respond within 7-10 business days. Thank you for your patience and for bein

he individuals we are here to serve. Due to this line. All emails are answered in the order they a valued member of our community.

earch...

About ~

# RENEWAL AND RECERTIFICATION WINDOWS OPEN

LEARN MORE

#### STEP 2:

SIGN IN

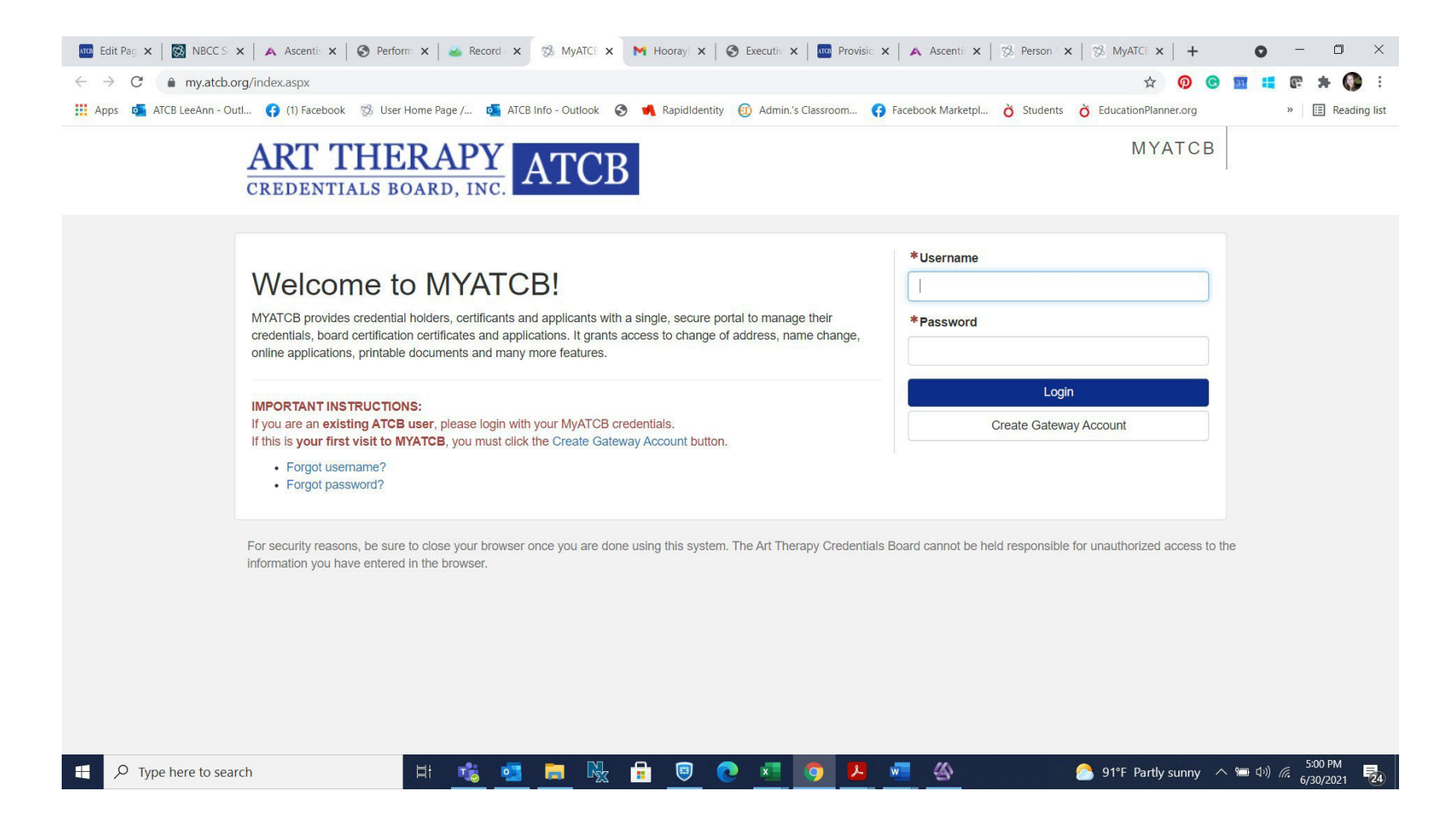

#### Step 3:

Once logged in you will see the below. Click on your credential (the green box)-this will open your portal

|                 |   |                                                                                                    |                                     | -                                                      |                                                                |                                                                      |                   |
|-----------------|---|----------------------------------------------------------------------------------------------------|-------------------------------------|--------------------------------------------------------|----------------------------------------------------------------|----------------------------------------------------------------------|-------------------|
|                 |   |                                                                                                    | A Home                              | Applications                                           | Request Verification                                           |                                                                      | My Profile        |
|                 |   |                                                                                                    |                                     |                                                        |                                                                |                                                                      | 🕞 Logout          |
|                 | _ |                                                                                                    |                                     |                                                        |                                                                |                                                                      |                   |
| Primary Address | Ø | My Certifications                                                                                                    | , Credenti                          | als, Examinati                                         | ons                                                            |                                                                      |                   |
|                 |   |                                                                                                    |                                     |                                                        |                                                                |                                                                      |                   |
|                 |   | • Your board certing panel below, then see                                                                                                    | fied art therapi<br>electing the Re | st is expiring soon! F<br>enewal button on the         | Please renew your board cer<br>e left-hand side of the page u  | tified art therapist by clicking or<br>inder Options.                | the green         |
|                 |   | • Your board certing on the green panel line in the green panel line in the gr | fied art therapi<br>below, then se  | st <b>recertification</b> is<br>lecting the Recertific | due soon! Please recertify y<br>cation button on the left-hanc | our board certified art therapist<br>I side of the page under Option | by clicking<br>s. |
|                 |   |                                                                                                    |                                     | Board Ce<br>Board Certified<br>Expiration: 07/0        | ertified Art The<br>Art Therapist #: 89-04<br>1/2022           | erapist<br>9                                                         | Active            |
|                 |   |                                                                                                    |                                     |                                                        | 1                                                              |                                                                      |                   |

## Step 4: Select the Recertification Application

|   | Board Certified Art Therapist #: 89-049<br>Expiration: 07/01/2022<br>Recertification: 03/01/2022<br>Status: Active<br>Board Certified Art Therapist Options                                                                                                    | BOST-ARZVSF<br>Type: Renewal<br>Receipt | Complete |  |
|---|----------------------------------------------------------------------------------------------------|-----------------------------------------|----------|--|
|   | ID Card     ID Card     Recertification standards     Continuing Education     X Temporary Inactive Status                                                                                                    | BOST-0K8ALD<br>Type: Initial            | Complete |  |
| ¢ | Recertification          Image: Constraint of the second second | BOST-OIU6QF<br>Type: Renewal            | Complete |  |
|   |                                                                                                    |                                         | Complete |  |

## Step 2: Read Instructions-start application. Each step of application must be completed. Please do not skip steps

| Application Start                   | Recertification                                                                                                    |
|-------------------------------------|----------------------------------------------------------------------------------------------------|
| Address Changes                     |                                                                                                    |
| Disciplinary and Litigation History | Application Start                                                                                                    |
| Continuining Education              | NOTE: The ATCB has extended the recertification period until July 31, 2021                                                                                                    |
| Verification                        | Please complete your recertification process step-by-step, skipping sections will create application errors.                                                                                                    |
| Payment<br>Confirmation             | As a Board Certified Art Therapist (ATR-BC), you are required to recertify every five years and pay the \$100 recertification fee<br>(NOTE: not the same as your ATR annual renewal fee). To recertify, you must demonstrate completion of 100 Continuing<br>Education Credits (CECs) within your five-year cycle and remit payment. Of the 100 CECs, six (6) CEs must be in the area of<br>Ethics. If you also hold the Art Therapy Certified Supervisor (ATCS) credential in addition to the ATR-BC, you are required to<br>complete 10 CE credits in the area of Clinical Supervision. For additional information regarding the recertification requirements,                         |
|                                     | All ATR-BCs due to recertify (including those not audited) must submit a list of their completed CE activities online. You must complete the CE tracker within the this application. You will need to click be prompted to enter your CEC activities by choosing "Continuing Education" from the menu on the left. If you completed the CE tracker on your portal, that is tool for your own management of CE's and is not part of the recertification application.                                                                                                    |
|                                     | Every year, 10% percent of ATR-BCs due for recertification are audited. If you have been selected for audit, you must<br>submit/upload certificates of completion/attendance and other supporting documentation, as outlined in the ATR-BC<br>Recertification Standards document.                                                                                                    |
|                                     | <ul> <li>If you have not completed the required CECs, you may: <ul> <li>Apply for an extension of up to three (3) months. The extension fee is \$50.</li> <li>Apply to take the ATCB Examination (ATCBE). Upon receiving a passing score, you will be recertified automatically. The fee for the ATCBE is \$275</li> <li>Apply for Retired Status (Lifetime vs. Annual). The fee for lifetime is \$150. The fee for annual is \$25</li> <li>Apply for Temporary Inactive Status. The Temporary Inactive Status fee is \$25</li> <li>Choose to relinquish your Board Certification by sending us your statement of relinquishment of your BC to atcbinfo@atcb.org.</li> </ul> </li> </ul> |
|                                     | Please return to your MyATCB Credential page and choose from Board Certified Art Therapist Options to apply for any of these options.                                                                                                    |
|                                     | Failure to recertify by the deadline of July 31st will result in the loss of your Board Certification.                                                                                                    |
|                                     | Exit Save / Next                                                                                                    |

| Apps of AICBL | .eeAnn - Outl 😝 (1) Facebook 🚿 User Home Page , | / 🔹 ATCB Info - Outlook 🔇 ┥ RapidIden | tity 🔞 Admin.'s Classroom 😝 Face | book Marketpl 👌 Students 👌 Education | Planner.org | » 🗄 | Reading list |
|---------------|-------------------------------------------------|---------------------------------------|----------------------------------|--------------------------------------|-------------|-----|--------------|
|               | Disciplinary and Litigation History             | Address Changes                       |                                  |                                      |             |     |              |
|               | Continuining Education                          | Preferred Mailing Address             |                                  |                                      |             |     |              |
|               | Verification                                    | Name:                                 |                                  |                                      |             |     |              |
|               | Payment                                         | LeeAnn Mandrillo                      |                                  |                                      |             |     |              |
|               | Confirmation                                    | *Country:                             |                                  |                                      |             |     |              |
|               |                                                 | United States of America              |                                  |                                      | ~           |     |              |
|               |                                                 | *Address 1:                           |                                  |                                      |             |     |              |
|               |                                                 | 5303 Willow Ridge Ave                 |                                  |                                      |             |     |              |
|               |                                                 | Address 2:                            |                                  |                                      |             |     |              |
|               |                                                 | *Zip/Postal:                          | * City:                          | *State:                              |             |     |              |
|               |                                                 | 27358                                 | Summerfield                      | North Carolina                       | ~           |     |              |
|               |                                                 | Primary Phone:                        |                                  |                                      |             |     |              |
|               |                                                 | 518-414-6293                          |                                  |                                      |             |     |              |
|               |                                                 | e.g., 123-456-7890                    |                                  |                                      |             |     |              |
|               |                                                 | Alternate Phone:                      |                                  |                                      |             |     |              |
|               |                                                 | e.g. 123-456-7890                     |                                  |                                      |             |     |              |
|               |                                                 | 0.9., 120 100 1000                    |                                  |                                      |             |     |              |
|               |                                                 | *Email:                               |                                  |                                      |             |     |              |

### Step 4: Complete Ethics Attestation

| Movant Health 🗙 🛛 🚾 Person View - 🛛 🗙 MyATCB                                      | x 🚥 MyATCB x   🚾 MyATCB x   🚾 MyATCB x   🚾 MyATCB x   🚾 MyATCB x   🚾 MyATCB x   🔤 Renewing-on-x   + 💿 - 🗆 X                                                                                                    |
|-----------------------------------------------------------------------------------|----------------------------------------------------------------------------------------------------|
| $\leftrightarrow$ $\rightarrow$ C $(a)$ my.atcb.org/Applications/Recertification/ | idisciplinaryInfo.aspx 🔗 💿 🖬 🛤 🚱 🗄                                                                                                    |
| 🏢 Apps   🧃 ATCB LeeAnn - Outl 😝 (1) Facebook 🚿 User                               | Home Page / 🔹 ATCB Info - Outlook 🥱 崤 RapidIdentity 🔞 Admin.'s Classroom 😝 Facebook Marketpl 🁌 Students 👌 EducationPlanner.org 🛛 🔹 🗎 Reading list                                                                                                    |
| Payment                                                                           | *Since the date of your application for ATCB credentials, if this is your first renewal or the date of your latest renewal of ATCB credentials, has an indictment, charge, or complaint (not including traffic offenses) with any court, regulatory                                                                           |
| Confirmation                                                                      | authority, professional association, credentialing body, or any governmental or private payer of benefits been filed or entered against you?                                                                                                    |
|                                                                                   |                                                                                                    |
|                                                                                   | *Since the date of your application for ATCB credentials, if this is your first renewal or the date of your latest renewal of<br>ATCB credentials, has litigation involving allegations of professional negligence or misconduct been filed or entered<br>against you?                                                        |
|                                                                                   |                                                                                                    |
|                                                                                   | * With respect to the matters listed in 1) and 2) above: has a judgment, order of dismissal or deferred adjudication, conviction, plea of guilty, plea of nolo contendere, or disciplinary sanction been filed or entered against you?                                                                                        |
|                                                                                   |                                                                                                    |
|                                                                                   | *Since the date of your application for ATCB credentials, if this is your first renewal, or the date of your latest renewal of ATCB credentials, have you voluntarily surrendered an active professional license pending the outcome of an investigation or hearing?                                                          |
|                                                                                   | ○ Yes ○ No                                                                                                    |
|                                                                                   | * Since the date of your application for ATCB credentials, if this is your first renewal, or the date of your latest renewal of ATCB credentials, have you pled guilty or nolo contendere (no contest) to, or have you ever been convicted of, a criminal offense, or are any criminal charges currently pending against you? |
|                                                                                   |                                                                                                    |
|                                                                                   | *Since the date of your application (if this is your first renewal) or the date of your latest renewal of ATCB credentials, have you been placed on a governmental abuse registry?                                                                                                    |
|                                                                                   | ○ Yes ○ No                                                                                                    |
| Renewing-on-MyApdf \land 👔 peacock id card.pdf                                    | ATRProvisional_Appdf                                                                                                    |
| Type here to search                                                               | 目: 😇 🧿 💶 🚬 💽 💏 🧏 扂 🚾 🌰 🛛 🌔 73°F Sunny へ 📼 4୬) 🖉 🎚 1002 AM 🎭                                                                                                    |

**Step 5**: If you have not completed your CE tracker you will need to add your CE's here. If you have completed your CE tracker, this section will be populated. You will need to select ADD for every CE entered. If you are selected for an audit, you will be required to upload verification of CE's with each entry.

| Home Applications Image Request Verification Image Applications Image Applications   Application Start     Address Changes     Disciplinary and Litigation History     Continuining Education   Verification   Payment   Continuing Education   Payment   Continuing Education   Previous   Exit   Save / Next | ART THERAL                          | PY ATCB                                                                                                    |          |              |                      |                     | МҮАТСВ     |
|----------------------------------------------------------------------------------------------------|-------------------------------------|----------------------------------------------------------------------------------------------------|----------|--------------|----------------------|---------------------|------------|
| Application Start   Address Changes   Disciplinary and Litigation History   Continuining Education   Verification   Payment   Confirmation                                                                                                    |                                     |                                                                                                    | A Home   | Applications | Request Verification | ATCB Communications | My Profile |
| Application Start   Address Changes   Obsciplinary and Litigation History   Continuining Education   Continuining Education   Payment   Confirmation                                                                                                    |                                     |                                                                                                    |          |              |                      |                     | 🖙 Logout   |
| Address Changes   Disciplinary and Litigation History   Continuining Education   Continuing Education   Verification   Payment   Confirmation                                                                                                    | Application Start                   | Recertificatio                                                                                                    | on       |              |                      |                     |            |
| Disciplinary and Litigation History   Continuining Education   Verification   Payment   Confirmation                                                                                                    | Address Changes 🗸                   |                                                                                                    |          |              |                      |                     |            |
| Continuining Education   Verification   Payment   Confirmation                                                                                                    | Disciplinary and Litigation History | Continuining Educa                                                                                                    | ation    |              |                      |                     |            |
| Verification       Payment       Confirmation         Previous       Exit       Save / Next                                                                                                    | Continuining Education              | Continuing Educ                                                                                                    | cation   |              |                      |                     | Add        |
| Payment     Image: Confirmation       Confirmation     Previous       Exit     Save / Next                                                                                                    | Verification                        |                                                                                                    |          |              |                      | (                   | — )        |
| Confirmation           Previous         Exit         Save / Next                                                                                                    | Payment                             | Image: Image: Image |          |              |                      |                     |            |
| Previous Exit Save / Next                                                                                                    | Confirmation                        |                                                                                                    |          |              |                      |                     |            |
|                                                                                                    |                                     |                                                                                                    | Previous |              | Exit                 | Save / Next         |            |
|                                                                                                    |                                     |                                                                                                    |          |              |                      |                     |            |

**Step 5**: When you select Add this box will come up for you to add the CE. If you are selected for an audit you will need to upload supporting documents. Uploaded documents can be PDF's or images.

| Continuing Education                                                                                 |                                                                | ×   |
|----------------------------------------------------------------------------------------------------|----------------------------------------------------------------|-----|
| <sup>•</sup> Туре:                                                                                   |                                                                | A   |
|                                                                                                    | v                                                              |     |
| Ethics-Related Continuing Educa<br>General Continuing Education<br>Clinical Supervision Continuing E | ation<br>Education                                             | 3.4 |
| Sponsor:                                                                                             | *Accredited By:                                                |     |
| Start Date:                                                                                          | *End Date:                                                     |     |
| MM/DD/YYYY                                                                                           | MM/DD/YYYY                                                     |     |
| Hours:                                                                                               |                                                                |     |
| Drop f<br>Accepted<br>Max                                                                            | ille here to upload<br>d Files: pdfs, images<br>k Size: 9765mb |     |

## If you get this error messages

| Sponsor:    | *Accredited By: |   |
|-------------|-----------------|---|
| LeeAnn      | AATA            |   |
| Start Date: | *End Date:      |   |
| 01/17/2018  | 01/17/2018      |   |
| Hours:      |                 |   |
| 1.00        |                 |   |
| 38.4 MB     |                 |   |
| Remove file |                 | ] |

This PDF or graphic you are uploading is too large. Contact the National Office <u>atcbinfo@atcb.org</u>

#### Sample complete CE

| Continuing Education                                                                                                    | + Add                                |  |
|----------------------------------------------------------------------------------------------------|--------------------------------------|--|
| Type: General Continuing Education<br>Program Name: Art Therapy Media and Techniques - Course Taught<br>Content Area: Art Therapy and Media<br>Sponsor: Carolyn Brown Treadon<br>Accredited By:Edinboro University<br>Start Date: 08/26/2017 End Date: 08/26/2017<br>Hours: 15.00             | ✓ Edit @ Remove S 1 File(s) Uploaded |  |
| Type: General Continuing Education<br>Program Name: Histry and Theories of Art Therapy - Course Taught<br>Content Area: Art Therapy Theory and Practice<br>Sponsor: Carolyn Brown Treadon<br>Accredited By:Edinboro University<br>Start Date: 08/26/2017 End Date: 08/26/2017<br>Hours: 15.00 | ✓ Edit @ Remove % 1 File(s) Uploaded |  |
| Type: General Continuing Education<br>Program Name: Flower to Seed to Flower<br>Content Area: Professional Issues<br>Sponsor: Elizabeth Lykins<br>Accredited By:AATA<br>Start Date: 11/10/2017 End Date: 11/10/2017<br>Hours: 1.00                                                            | ✓ Edit                               |  |
| Type: General Continuing Education<br>Program Name: Let's Talk! Member Forum: Sharing Ideas and Cultivating Foresight for Art Therap<br>Content Area: Professional Issues<br>Sponsor: DONNA BETTS<br>Accredited By:AATA<br>Start Date: 11/09/2017 End Date: 11/09/2017                        | ✓ Edit a Remove                      |  |

\*\*\*\* Please note that Once the CE tracker is complete select next the application will not advance if you have not entered 100 CE's, 6 of which are in ethics and another 6 in supervision. If selected for an audit the application won't advance if you have not uploaded your verifications of CE's. \*\*\*\*

### Step 6 Application Attestation Signature must match the name on your portal (top left corner)

| Credentials Board, Inc. (ATCB) is true and accurate to the best of my knowledge. I hereby apply for recertification offered by the ATCB in accordance with and subject to its rules. I understand that the renewal process's information may be used for statistical purposes and to evaluate the credentialing program. I further understand that the information provided by me will be treated confidentially. To the best of my knowledge, the information I have provided is accurate, complete, correct, and is made in good faith. I understand that the ATCB reserves the right to verify any or all information in this application and that any incorrect or misleading information I provide may constitute grounds for rejection of my application, revocation of my registration, or other disciplinary actions. |  |
|----------------------------------------------------------------------------------------------------|--|
| By signing this Authorization, I acknowledge that I have read, understand, and comply with the most recent version of the ATCB Code of Ethics, Conduct, and Disciplinary Procedures. I understand that if I am granted registration as an ATR, it will be my responsibility to comply with all ATCB standards, including the ATCB Code of Ethics, Conduct, and Disciplinary Procedures. I understand and agree to the rejection of my application, revocation of my registration, or other disciplinary action if I violate any of the rules or standards of the ATCB. I understand that any credential granted by the ATCB does not entitle me to state licensure.                                                                                                    |  |
| I agree to report to the ATCB within 60 days of my receipt of notification, the following matters related to me:                                                                                                    |  |
| Any name change, mailing address, telephone number, and email address and any other facts bearing on eligibility for credentials, including but not limited to: filing of an indictment, charge, or complaint, not including traffic offenses, with any court, regulatory authority, professional association, credentialing body, or governmental or private payer of benefits; any litigation involving allegations of professional negligence or misconduct and the final disposition of such charges, complaints, or cases including but not limited to, entry of a judgment, order of dismissal or deferred adjudication, conviction, a plea of guilty, a plea of nolo contendere, and imposition of disciplinary sanctions.                                                                                             |  |
| Upon renewal, I understand that credentialing data is considered public information. I authorize the ATCB to release such<br>information and my name and city/state in its listing of registered art therapists unless I indicate otherwise to the National<br>Office.                                                                                                    |  |
| I release the ATCB from all liability and claims arising from any art therapy activity. I understand that application fees are nonrefundable and nontransferable.                                                                                                    |  |
| By signing, I acknowledge that I have read and understood this information and agreed to abide by these terms.                                                                                                    |  |
| *Signature: (Type full name)                                                                                                    |  |
| Signature                                                                                                    |  |
|                                                                                                    |  |

### Step 7 Payment

| Application Start                   | <ul> <li>Recertifi</li> </ul> | cation                                  |                                                                 |
|-------------------------------------|-------------------------------|-----------------------------------------|-----------------------------------------------------------------|
| Address Changes                     | ×                             |                                         |                                                                 |
| Disciplinary and Litigation History | ✓ Payment                     |                                         |                                                                 |
| Continuining Education              | V By aliaking                 | the Submit Downant button you will be a | uteriting your application and will be langer to able to alter  |
| Verification                        | ✓ your inform                 | iation.                                 | submitting your application and will no longer be able to alter |
| Payment                             | •                             |                                         |                                                                 |
| Confirmation                        | Billing In                    | formation                               | Payment Details                                                 |
|                                     | *Address 1:<br>Address 2:     |                                         | *Card Type: <b>o</b><br>*CVV/CVV2: *Month: *Year:               |
|                                     | *Country:                     |                                         | Description Item Total                                          |
|                                     | United State                  | es of America                           | ATR-BC Recertification Fee \$100.00                             |
|                                     | *City:                        | * State: * Zip:                         |                                                                 |

Once recertification payment is complete, there will be a receipt located in your portal and the recertification cycle will update.

| ART THERAPY<br>CREDENTIALS BOARD, INC. ATCB |                                     |                                                             |              |                      |                                                |            |  |
|---------------------------------------------|-------------------------------------|-------------------------------------------------------------|--------------|----------------------|------------------------------------------------|------------|--|
|                                             |                                     | 🖀 Home                                                      | Applications | Request Verification | MATCB Communications                           | My Profile |  |
|                                             |                                     |                                                             |              |                      | Charlotte G Boston                             | Logout     |  |
| Application Start<br>Address Changes        | <ul> <li>Recertifica</li> </ul>     | Recertification                                             |              |                      |                                                |            |  |
| Disciplinary and Litigation History         | Disciplinary and Litigation History |                                                             |              |                      |                                                |            |  |
| Continuining Education                      | ✓ The online portio                 | The online portion of your Recertification is now complete. |              |                      |                                                |            |  |
| Verification<br>Payment                     | ✓ Name:                             | _                                                           | Date Subm    | itted:               | Confirmation #:                                |            |  |
| Confirmation                                | •                                   |                                                             | 02/18/2022   | Click the button b   | BOST-R5J0WF<br>elow to print your application. |            |  |
|                                             |                                     |                                                             |              |                      |                                                |            |  |
|                                             |                                     |                                                             | R            | eturn to Gateway     |                                                |            |  |

#### IMPORTANT!!!!

Don't forget to all complete the annual renewal of your ATR!